# Configurar túneis Umbrella SIG para cenários ativo/backup ou ativo/ativo

## Contents

| Introdução                                                                          |
|-------------------------------------------------------------------------------------|
| <u>Pré-requisitos</u>                                                               |
| Requisitos                                                                          |
| Componentes Utilizados                                                              |
| Informações de Apoio                                                                |
| Visão geral do Cisco Umbrella SIG                                                   |
| Limitação de largura de banda do túnel Umbrella SIG                                 |
| Obtenha as informações do portal Cisco Umbrella                                     |
| Obtenha a chave e a chave secreta                                                   |
| Obtenha a ID da sua organização                                                     |
| Criar túneis Umbrella SIG com cenário ativo/de backup                               |
| Etapa 1. Crie um Modelo de Recurso de Credenciais SIG.                              |
| Etapa 2. Crie um Modelo de Recurso SIG.                                             |
| Etapa 3. Selecione seu provedor SIG para o túnel principal.                         |
| Etapa 4. Adicione o túnel secundário.                                               |
| Etapa 5. Crie um par de alta disponibilidade.                                       |
| Etapa 6. Edite o Modelo de VPN do lado do serviço para Injetar uma Rota de Serviço. |
| Configuração do roteador de borda WAN para cenário ativo/de backup                  |
| Criar túneis Umbrella SIG com cenário ativo/ativo                                   |
| Etapa 1. Crie um Modelo de Recurso de Credenciais SIG.                              |
| Etapa 2. Crie duas interfaces de loopback para conectar os túneis SIG.              |
| Etapa 3. Crie um Modelo de Recurso SIG.                                             |

# Introdução

Este documento descreve como configurar Cisco Umbrella Secure Internet Gateway (SIG) túneis com IPsec em ambos Active/Active e Active/Standby.

# Pré-requisitos

### Requisitos

A Cisco recomenda o conhecimento destes tópicos:

- CiSCO Umbrella
- negociação de IPsec

• Rede de longa distância definida por software da Cisco (SD-WAN)

## **Componentes Utilizados**

As informações neste documento são baseadas nestas versões de software e hardware:

- Cisco vManage versão 20.4.2
- Roteador Cisco WAN Edge C1117-4PW\* versão 17.4.2

As informações neste documento foram criadas a partir de dispositivos em um ambiente de laboratório específico. Todos os dispositivos utilizados neste documento foram iniciados com uma configuração (padrão) inicial. Se a rede estiver ativa, certifique-se de que você entenda o impacto potencial de qualquer comando.

## Informações de Apoio

## Visão geral do Cisco Umbrella SIG

Cisco Umbrella é um serviço de segurança fornecido em nuvem que reúne funções essenciais.

Umbrella unifica o gateway seguro da Web, a segurança de DNS, o firewall fornecido na nuvem, a funcionalidade do agente de segurança de acesso à nuvem e a inteligência contra ameaças.

A inspeção e o controle profundos garantem a conformidade com políticas da Web de uso aceitável e protegem contra ameaças da Internet.

Os roteadores SD-WAN podem se integrar com os Secure Internet Gateways (SIG), que fazem a maior parte do processamento para proteger o tráfego empresarial.

Quando o SIG é configurado, todo o tráfego do cliente, com base em rotas ou políticas, é encaminhado ao SIG.

### Limitação de largura de banda do túnel Umbrella SIG

Cada túnel IPsec IKEv2 para o Umbrella o headend é limitado a aproximadamente 250 Mbps, portanto, se vários túneis forem criados e a carga balancear o tráfego, eles superarão essas limitações caso seja necessária uma largura de banda maior.

Até quatro High Availability pares de túneis podem ser criados.

## Obtenha as informações do portal Cisco Umbrella

Para prosseguir com a integração do SIG, um Umbrella É necessária uma conta com o pacote SIG Essentials.

| Deployments    | > | Understand what Umbrella licensing has been purchased for your organization and your overall utilization of the service.                    |                                   |                                         |                                 |  |  |  |  |
|----------------|---|----------------------------------------------------------------------------------------------------|-----------------------------------|-----------------------------------------|---------------------------------|--|--|--|--|
| Policies       | > |                                                                                                    |                                   | ,,,,,,,,,,,,,,,,,,,,,,,,,,,,,,,,,,,,,,, |                                 |  |  |  |  |
| Reporting      | > |                                                                                                    |                                   |                                         |                                 |  |  |  |  |
| Investigate    | > | Umbrella Package                                                                                                    |                                   |                                         |                                 |  |  |  |  |
| Admin          | ~ | Current Package                                                                                                    | License Start Date                | License End Date                        | Number Of Seats                 |  |  |  |  |
| Accounts       |   | Umbrella SIG Advantage +<br>Multi-Org + RBI L3                                                                                              | June 30, 2021                     | June 30, 2031                           | 1                               |  |  |  |  |
| User Roles     |   | Information listed here is not a                                                                                                    | uthoritative in regard to seat co | ount for certain customers. Cus         | tomers under Cisco's ELA do not |  |  |  |  |
| Log Management |   | have a traditional concept of s                                                                                                    | eat count limitation and, as suc  | ch, this page does not accurate         | ly reflect those license types. |  |  |  |  |
| Authentication |   | The values in the graph below = (number of DNS queries in applicable month / number of days in applicable month) / number of licensed Users |                                   |                                         |                                 |  |  |  |  |
| Bypass Users   |   | For questions about information                                                                                                    | on seen here, or to change you    | r licensing, contact your Cisco a       | account manager or partner.     |  |  |  |  |
| Bypass Codes   |   |                                                                                                    |                                   |                                         |                                 |  |  |  |  |
| API Keys       |   | Support                                                                                                    |                                   |                                         |                                 |  |  |  |  |
| Licensing      |   | Support                                                                                                    |                                   |                                         |                                 |  |  |  |  |
|                |   |                                                                                                    |                                   |                                         |                                 |  |  |  |  |

#### Obtenha a chave e a chave secreta

A chave e a chave secreta podem ser geradas no momento em que você recebe a Umbrella Management API KEY (esta chave está em 'Legacy Keys'). Se você não se lembra ou não salvou a chave secreta, clique em atualizar.

Cuidado: se o botão Atualizar for clicado, uma atualização dessas chaves será necessária em todos os dispositivos; a atualização não será recomendada se houver dispositivos em uso.

| Accounts       | Umbrella Management Key: 15                              | 36                                                    | Created:<br>Jul 12, 2021 |
|----------------|----------------------------------------------------------|-------------------------------------------------------|--------------------------|
| User Roles     | The API Key and secret pair enable you to manage t       | the deployment for your different organizations. This | includes the management  |
| Log Management | of networks, roaming clients and other core-identity     | types.                                                |                          |
| Authentication | Your Key: 15                                             | 6 <b>@</b>                                            |                          |
| Bypass Users   | Check out the documentation for step by step instruction | ns.                                                   |                          |
| Bypass Codes   | DELETE                                                   |                                                       | REFRESH                  |
| API Keys       | Key:                                                     |                                                       | Created:                 |

## Obtenha a ID da sua organização

A ID da organização pode ser facilmente obtida ao fazer login no Umbrella na barra de endereços do navegador.

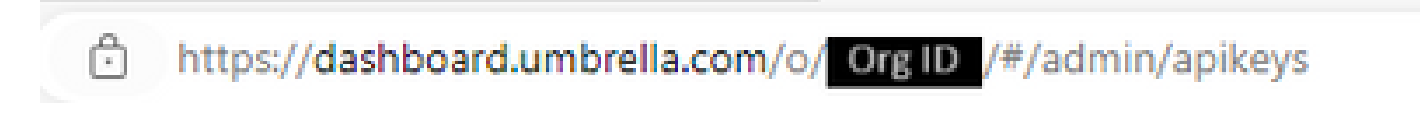

Criar túneis Umbrella SIG com cenário ativo/de backup

Observação: Roteamento de túnel IPsec/GRE e balanceamento de carga usando ECMP: esse recurso está disponível no vManage 20.4.1 e posteriores, ele permite que você use o modelo SIG para orientar o tráfego de aplicativos para a Cisco Umbrella ou um provedor de SIG de terceiros

Observação: suporte para Zscaler Automatic Provisioning: esse recurso está disponível no vManage 20.5.1 e posteriores, isso automatiza o provisionamento de túneis de roteadores Cisco SD-WAN para Zscaler, com o uso de credenciais de API de parceiro Zscaler.

Para configurar os túneis automáticos SIG, é necessário criar/atualizar alguns modelos:

- Crie um modelo de recurso de Credenciais SIG.
- Crie duas interfaces de loopback para ligar os túneis SIG (aplicável apenas com mais de uma) Active túnel ao mesmo tempo Active/Active cenário).
- Crie um modelo de recurso SIG.
- Edite o Modelo de VPN do lado do serviço para injetar um Service Route.

Observação: certifique-se de que as portas UDP 4500 e 500 sejam permitidas em qualquer dispositivo upstream.

As configurações do modelo mudam com o Active/Backup e o Active/Active cenários para os quais ambos os cenários são explicados e expostos separadamente.

Etapa 1. Crie um Modelo de Recurso de Credenciais SIG.

Vá para o modelo de recurso e clique em Edit.

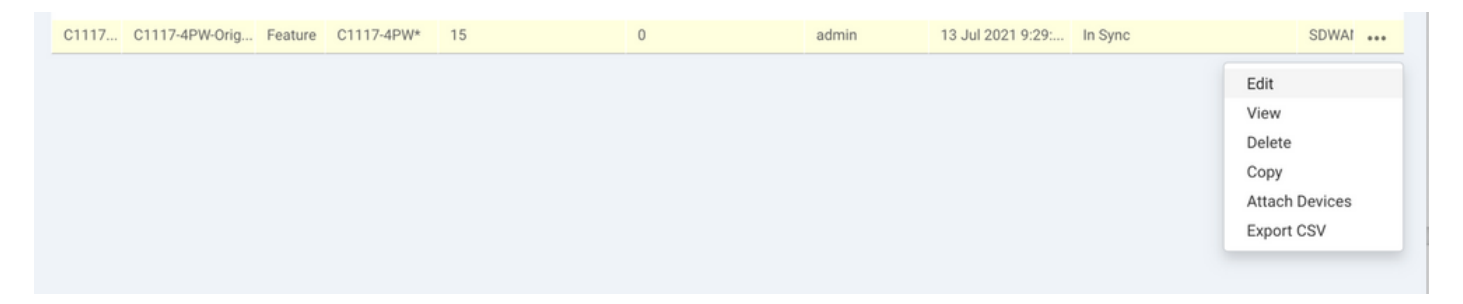

Na seção de Additional templates, clique em Cisco SIG Credentials. A opção é mostrada na imagem.

# Additional Templates

| Global Template *       | Factory_Default_Global_CISCO_Template | Ŧ |
|-------------------------|---------------------------------------|---|
| Cisco Banner            | Choose                                | • |
| Cisco SNMP              | Choose                                | ¥ |
| CLI Add-On Template     | Choose                                | • |
| Policy                  | app-flow-visibility                   | Ŧ |
| Probes                  | Choose                                | × |
| Security Policy         | Choose                                | • |
| Cisco SIG Credentials * | SIG-Credentials                       | • |

Dê um nome e uma descrição para o modelo.

|                         | TEMPLATES                           |              |
|-------------------------|-------------------------------------|--------------|
| Device Feature          |                                     |              |
| Feature Template > Cisc | o SIG Credentials > SIG-Credentials |              |
| Device Type             | C1117-4PW*                          |              |
| Template Name           | SIG-Credentials                     |              |
| Description             | SIG-Credentials                     |              |
|                         |                                     |              |
|                         |                                     |              |
| Basic Details           |                                     |              |
| SIG Provider            | <ul> <li>Umbrella</li> </ul>        |              |
| Organization ID         |                                     | <b>()</b> 5: |
| Registration Key        |                                     |              |
| Secret                  |                                     | •            |
|                         |                                     | Get Keys     |

Etapa 2. Crie um Modelo de Recurso SIG.

Navegue até o modelo de recurso e, na seção Transport & Management VPN selecione o modelo de recurso Cisco Secure Internet Gateway.

| Transport & Management        | VPN                         |   |   |   |                                    |
|-------------------------------|-----------------------------|---|---|---|------------------------------------|
| Cisco VPN 0 *                 | VPN0-C1117 ~                |   |   | A | dditional Cisco VPN 0 Templates    |
| Cieco Socuro Internet Cotowou |                             | _ | • | c | Cisco BGP                          |
| cisco secure internet oateway | SIG-IPSEC-TUNNELS           | • | • | C | Cisco OSPF                         |
|                               | SIG-IPSEC-TUNNELS           |   |   | 0 | Cisco OSPFv3                       |
| Cisco VPN Interface Ethernet  | VPN0-INTERFACE-GI-0-0-C1117 | • | • | 0 |                                    |
|                               |                             |   |   | c | Cisco VPN Interface Ethernet       |
|                               |                             |   |   | c | Cisco VPN Interface GRE            |
|                               |                             |   |   | c | Cisco VPN Interface IPsec          |
|                               |                             |   |   | c | VPN Interface Multilink Controller |
|                               |                             |   |   | c | VPN Interface Ethernet PPPoE       |
|                               |                             |   |   | c | VPN Interface DSL IPoE             |
|                               |                             |   |   | c | VPN Interface DSL PPPoA            |
|                               |                             |   |   | c | VPN Interface DSL PPPoE            |
|                               |                             |   |   | C | VPN Interface SVI                  |

Dê um nome e uma descrição para o modelo.

Etapa 3. Selecione seu provedor SIG para o túnel principal.

Clique em Add Tunnel.

| CONFIGURATION   TEMPLA                                                     | ITES              |  |  |  |  |  |  |
|----------------------------------------------------------------------------|-------------------|--|--|--|--|--|--|
| Device Feature                                                             |                   |  |  |  |  |  |  |
| Feature Template > Cisco Secure Internet Gateway (SIG) > SIG-IPSEC-TUNNELS |                   |  |  |  |  |  |  |
| Description                                                                | SIG-IPSEC-TUNNELS |  |  |  |  |  |  |
|                                                                            |                   |  |  |  |  |  |  |
|                                                                            |                   |  |  |  |  |  |  |
| Configuration                                                              |                   |  |  |  |  |  |  |
| SIG Provider O Umbrella O Third Party                                      |                   |  |  |  |  |  |  |
| Add Tunnel                                                                 |                   |  |  |  |  |  |  |

Configure os detalhes básicos e mantenha Data-Center como Primarye clique em Add.

| Update Tunnel           |                               | × |
|-------------------------|-------------------------------|---|
|                         |                               |   |
| Basic Settings          |                               |   |
| Tunnel Type             | IPsec                         |   |
| Interface Name (1255)   | ipsec1                        |   |
| Description             | ✓ -                           |   |
| Tunnel Source Interface | ⊕ 	 GigabitEthernet0/0/0      |   |
| Data-Center             | Primary      Secondary        |   |
| Advanced Options V      |                               |   |
| General                 |                               |   |
| Shutdown                | ✓ ✓ Yes ● No                  |   |
| TCP MSS                 | <ul><li>✓ &lt; 1300</li></ul> |   |
| IP MTU                  | <ul><li>✓ ▼ 1400</li></ul>    |   |

Etapa 4. Adicione o túnel secundário.

Adicione uma segunda configuração de túnel, use Data-Center como Secondary desta vez e o nome da interface como ipsec2.

A configuração do vManage aparece como mostrado aqui:

| Config                                | guration |             |          |         |        |        |  |  |  |
|---------------------------------------|----------|-------------|----------|---------|--------|--------|--|--|--|
| SIG Provider 💿 Umbrella 🔘 Third Party |          |             |          |         |        |        |  |  |  |
| Add Tunnel                            |          |             |          |         |        |        |  |  |  |
| Tunn                                  | el Name  | Description | Shutdown | TCP MSS | IP MTU | Action |  |  |  |
| ۲                                     | ipsec1   | 0           | No       | 1300    | 9 1400 | 1.1    |  |  |  |
| ۲                                     | ipsec2   | 0           | No       | ✓ 1300  | 2 1400 | 1.1    |  |  |  |

Etapa 5. Crie um par de alta disponibilidade.

No âmbito do High Availability selecione o túnel ipsec1 como Ativo e o túnel ipsec2 como Backup.

| High Availability |               |                 |               |
|-------------------|---------------|-----------------|---------------|
| Active            | Active Weight | Backup          | Backup Weight |
| Pair-1            | -             | <b>A</b> invest |               |
| ipsec1            | • 1           | ipsec2          | • 1           |
|                   |               |                 |               |
|                   |               |                 |               |

Solution Servação: até 4 High Availability pares de túneis e um máximo de 4 túneis ativos podem ser criados ao mesmo tempo.

Etapa 6. Edite o Modelo de VPN do lado do serviço para Injetar uma Rota de Serviço.

Navegue até a página service VPN seção e, dentro do service VPN modelo, navegue até a seção service Route e adicionar um 0.0.0.0 com SIG service Route. Para este documento, o VRF/VPN 10 é usado.

| New Service Rou | ite                  |                                                         |              |        |        |
|-----------------|----------------------|---------------------------------------------------------|--------------|--------|--------|
|                 | Update Service Route |                                                         |              | ×      | Action |
| 0.0.0.0/0       | Prefix<br>Service    | <ul> <li>⊕ ▼</li> <li>0.0.0.0/0</li> <li>SIG</li> </ul> |              |        | / 1    |
|                 |                      |                                                         | Save Changes | Cancel |        |

A rota 0.0.0.0 SIG é exibida como mostrado aqui.

| CONFIGURATION   TEMPLAT                             | TES                       |            |            |         |               |           |             |  |  |
|-----------------------------------------------------|---------------------------|------------|------------|---------|---------------|-----------|-------------|--|--|
| Device Feature                                      |                           |            |            |         |               |           |             |  |  |
| Feature Template > Cisco VPN > VPN10-C1117-TEMPLATE |                           |            |            |         |               |           |             |  |  |
| Basic Configuration<br>NAT Global Route I           | DNS Advertise OMP<br>Leak | IPv4 Route | IPv6 Route | Service | Service Route | GRE Route | IPSEC Route |  |  |
|                                                     |                           |            |            |         |               |           |             |  |  |
| SERVICE ROUTE  New Service Route                    |                           |            |            |         |               |           |             |  |  |
| Prefix                                              | Service                   |            |            |         |               |           | Action      |  |  |
| 0.0.0/0                                             | SIG                       |            |            |         |               |           | × 1         |  |  |
|                                                     |                           |            |            |         |               |           |             |  |  |
|                                                     |                           |            |            |         |               |           |             |  |  |
|                                                     |                           |            |            |         |               |           |             |  |  |
|                                                     |                           |            |            |         |               |           |             |  |  |

Observação: para que o tráfego do serviço realmente saia, o NAT precisa ser configurado na interface da WAN.

Anexe este modelo ao dispositivo e envie a configuração por push:

| Ê T/  | TASK VIEW                                                                                                    |                         |                    |              |                    |             |         |            |  |  |  |  |  |
|-------|----------------------------------------------------------------------------------------------------|-------------------------|--------------------|--------------|--------------------|-------------|---------|------------|--|--|--|--|--|
| Push  | Push Feature Template Configuration   🖉 Validation Success -                                                                                                    |                         |                    |              |                    |             |         |            |  |  |  |  |  |
| Total | Total Task: 1   In Progress : 1                                                                                                    |                         |                    |              |                    |             |         |            |  |  |  |  |  |
| 0     |                                                                                                    |                         | Search Options     |              |                    |             |         | Co 🖨       |  |  |  |  |  |
| ~     |                                                                                                    |                         |                    |              |                    |             |         |            |  |  |  |  |  |
|       | Status                                                                                                    | Message                 | Chassis Number     | Device Model | Hostname           | System IP   | Site ID | vManage IP |  |  |  |  |  |
|       | st in progress                                                                                                    | Pushing configuration t | G1117-4PWE-FGL2149 | CTTT7-4PW*   | CTTT7-4PWE-FGL2149 | 10.10.10.10 | 10      | 1.1.1.2    |  |  |  |  |  |
|       | 19-Jul-2021 14:05:03 UTC] Configuring device with feature template: C1117-4PW-Original-Template       10       11.1.2         [19-Jul-2021 14:05:03 UTC] Configuring device with feature template: C1117-4PW-Original-Template       19-Jul-2021 14:05:03 UTC] Checking and creating device in vManage         [19-Jul-2021 14:05:03 UTC] Device is online       [19-Jul-2021 14:05:04 UTC] Device is online       19-Jul-2021 14:05:04 UTC] Pushing configuration to device. |                         |                    |              |                    |             |         |            |  |  |  |  |  |
|       |                                                                                                    |                         |                    |              |                    |             |         |            |  |  |  |  |  |

Configuração do roteador de borda WAN para cenário ativo/de backup

```
system
  host-name
                         <HOSTNAME>
                         <SYSTEM-IP>
   system-ip
   overlay-id
                         1
   site-id
                         <SITE-ID>
   sp-organization-name <ORG-NAME>
                         <SP-ORG-NAME>
  organization-name
  vbond <VBOND-IP> port 12346
  ļ
  secure-internet-gateway
   umbrella org-id <UMBRELLA-ORG-ID>
```

```
umbrella api-key <UMBRELLA-API-KEY-INFO>
 umbrella api-secret <UMBRELLA-SECRET-INFO>
ļ
sdwan
 service sig vrf global
  ha-pairs
  interface-pair Tunnel100001 active-interface-weight 1 Tunnel100002 backup-interface-weight 1
  ļ
 !
 interface GigabitEthernet0/0/0
  tunnel-interface
   encapsulation ipsec weight 1
   no border
   color biz-internet
   no last-resort-circuit
   no low-bandwidth-link
   no vbond-as-stun-server
   vmanage-connection-preference 5
   port-hop
                                  default
   carrier
   nat-refresh-interval
                                  5
   hello-interval
                                  1000
   hello-tolerance
                                  12
   allow-service all
   no allow-service bgp
   allow-service dhcp
   allow-service dns
   allow-service icmp
   no allow-service sshd
   no allow-service netconf
   no allow-service ntp
   no allow-service ospf
   no allow-service stun
   allow-service https
   no allow-service snmp
   no allow-service bfd
  exit
 exit
 interface Tunnel100001
  tunnel-options tunnel-set secure-internet-gateway-umbrella tunnel-dc-preference primary-dc source-i
 exit
 interface Tunnel100002
  tunnel-options tunnel-set secure-internet-gateway-umbrella tunnel-dc-preference secondary-dc source
 exit
 appqoe
  no tcpopt enable
 !
security
 ipsec
                      86400
  rekey
  replay-window
                      512
  authentication-type shal-hmac ah-shal-hmac
 1
ļ
service tcp-keepalives-in
service tcp-keepalives-out
no service tcp-small-servers
no service udp-small-servers
hostname <DEVICE-HOSTNAME>
username admin privilege 15 secret 9 <SECRET-PASSWORD>
vrf definition 10
 rd 1:10
```

```
address-family ipv4
  route-target export 1:10
  route-target import 1:10
  exit-address-family
 ļ
 address-family ipv6
  exit-address-family
 !
ļ
vrf definition Mgmt-intf
 description Transport VPN
 rd
             1:512
 address-family ipv4
  route-target export 1:512
  route-target import 1:512
  exit-address-family
 1
 address-family ipv6
  exit-address-family
 !
ļ
ip sdwan route vrf 10 0.0.0.0/0 service sig
no ip http server
no ip http secure-server
no ip http ctc authentication
ip nat settings central-policy
vlan 10
exit
interface GigabitEthernet0/0/0
 no shutdown
 arp timeout 1200
 ip address dhcp client-id GigabitEthernet0/0/0
 no ip redirects
 ip dhcp client default-router distance 1
 ip mtu
          1500
 load-interval 30
mtu
               1500
exit
interface GigabitEthernet0/1/0
 switchport access vlan 10
 switchport mode access
 no shutdown
exit
interface GigabitEthernet0/1/1
 switchport mode access
 no shutdown
exit
interface Vlan10
 no shutdown
 arp timeout 1200
 vrf forwarding 10
 ip address <VLAN-IP-ADDRESS> <MASK>
 ip mtu 1500
 ip nbar protocol-discovery
exit
interface Tunnel0
 no shutdown
 ip unnumbered GigabitEthernet0/0/0
 no ip redirects
 ipv6 unnumbered GigabitEthernet0/0/0
 no ipv6 redirects
 tunnel source GigabitEthernet0/0/0
```

```
tunnel mode sdwan
exit
interface Tunnel100001
 no shutdown
 ip unnumbered GigabitEthernet0/0/0
 ip mtu
            1400
 tunnel source GigabitEthernet0/0/0
 tunnel destination dynamic
 tunnel mode ipsec ipv4
 tunnel protection ipsec profile if-ipsec1-ipsec-profile
 tunnel vrf multiplexing
exit
interface Tunnel100002
 no shutdown
 ip unnumbered GigabitEthernet0/0/0
 ip mtu
            1400
 tunnel source GigabitEthernet0/0/0
 tunnel destination dynamic
 tunnel mode ipsec ipv4
 tunnel protection ipsec profile if-ipsec2-ipsec-profile
 tunnel vrf multiplexing
exit
clock timezone UTC 0 0
logging persistent size 104857600 filesize 10485760
logging buffered 512000
logging console
no logging rate-limit
aaa authentication log in default local
aaa authorization exec default local
aaa session-id common
mac address-table aging-time 300
no crypto ikev2 diagnose error
crypto ikev2 policy policy1-global
proposal p1-global
ļ
crypto ikev2 profile if-ipsec1-ikev2-profile
 no config-exchange request
 dpd 10 3 on-demand
 dynamic
 lifetime 86400
I
crypto ikev2 profile if-ipsec2-ikev2-profile
 no config-exchange request
 dpd 10 3 on-demand
 dynamic
 lifetime 86400
crypto ikev2 proposal p1-global
 encryption aes-cbc-128 aes-cbc-256
 group 14 15 16
 integrity sha1 sha256 sha384 sha512
crypto ipsec transform-set if-ipsec1-ikev2-transform esp-gcm 256
 mode tunnel
I
crypto ipsec transform-set if-ipsec2-ikev2-transform esp-gcm 256
mode tunnel
crypto ipsec profile if-ipsec1-ipsec-profile
 set ikev2-profile if-ipsec1-ikev2-profile
 set transform-set if-ipsec1-ikev2-transform
 set security-association lifetime kilobytes disable
```

```
set security-association lifetime seconds 3600
set security-association replay window-size 512
!
crypto ipsec profile if-ipsec2-ipsec-profile
set ikev2-profile if-ipsec2-ikev2-profile
set transform-set if-ipsec2-ikev2-transform
set security-association lifetime kilobytes disable
set security-association lifetime seconds 3600
set security-association replay window-size 512
!
no crypto isakmp diagnose error
no network-clock revertive
```

## Criar túneis Umbrella SIG com cenário ativo/ativo

Etapa 1. Crie um Modelo de Recurso de Credenciais SIG.

Navegue até o modelo de recurso e clique em Edit

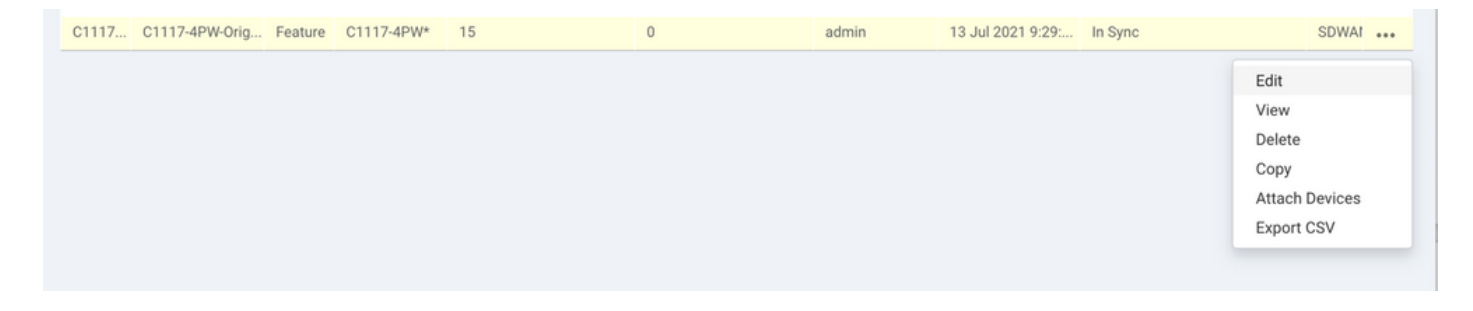

Na seção de Additional templates, selecione Cisco SIG Credentials. A opção é mostrada na imagem.

# Additional Templates

| Global Template *       | Factory_Default_Global_CISCO_Template | Ŧ |
|-------------------------|---------------------------------------|---|
| Cisco Banner            | Choose                                | • |
| Cisco SNMP              | Choose                                | ¥ |
| CLI Add-On Template     | Choose                                | • |
| Policy                  | app-flow-visibility                   | Ŧ |
| Probes                  | Choose                                | × |
| Security Policy         | Choose                                | • |
| Cisco SIG Credentials * | SIG-Credentials                       | • |

Dê um nome e uma descrição para o modelo.

|                            | MPLATES                           |          |
|----------------------------|-----------------------------------|----------|
| Device Feature             |                                   |          |
| Feature Template > Cisco S | SIG Credentials > SIG-Credentials |          |
| Device Type                | C1117-4PW*                        |          |
| Template Name              | SIG-Credentials                   |          |
| Description                | SIG-Credentials                   |          |
|                            |                                   |          |
|                            |                                   |          |
| Basic Details              |                                   |          |
| SIG Provider               | Umbrella                          |          |
| Organization ID            |                                   | ⊕ 5:     |
| Registration Key           |                                   |          |
| Secret                     |                                   | •        |
|                            |                                   | Get Keys |

Etapa 2. Crie duas interfaces de loopback para conectar os túneis SIG.

Observação: crie uma interface de loopback para cada túnel SIG configurado no modo ativo, isso é necessário porque cada túnel precisa de um ID IKE exclusivo.

Notes este cenário é Ativo/Ativo, portanto, dois Loopbacks são criados.

Configure o nome da interface e o endereço IPv4 para o Loopback.

Nobservação: o endereço IP configurado para o loopback é um endereço fictício.

| CONFIGURATION   TEMPLA            | TES              |              |              |                 |      |          |          |  |  |
|-----------------------------------|------------------|--------------|--------------|-----------------|------|----------|----------|--|--|
| Device Feature                    |                  |              |              |                 |      |          |          |  |  |
| Feature Template > Cisco VPN Inte | rface Ethernet > | C1117-4PW-VP | NO-Loopback1 |                 |      |          |          |  |  |
| Device Type                       | C1117-4PW*       |              |              |                 |      |          |          |  |  |
| Template Name                     | C1117-4PW-VP     | N0-Loopback1 |              |                 |      |          |          |  |  |
| Description                       | C1117-4PW-VP     | NO-Loopback1 |              |                 |      |          |          |  |  |
|                                   |                  |              |              |                 |      |          |          |  |  |
| 3                                 |                  |              |              |                 |      |          |          |  |  |
| Basic Configuration               | Tunnel           | NAT          | VRRP         | ACL/QoS         | ARP  | TrustSec | Advanced |  |  |
| BASIC CONFIGURATION               | 4                |              | ٠            | • O Yes         | No   |          |          |  |  |
| Interface Name                    |                  |              | •            | Loopback1       |      |          |          |  |  |
| Description                       |                  |              | 0            |                 |      |          |          |  |  |
|                                   |                  |              |              | -               | IPv4 | IPv6     |          |  |  |
| O Dynamic 💽 Stati                 | 0                |              |              |                 |      |          |          |  |  |
| IPv4 Address/ prefix-leng         | ıth              |              | •            | • 10.10.10.1/32 |      |          |          |  |  |

Crie o segundo modelo de Loopback e anexe-o ao modelo do dispositivo. O modelo do dispositivo deve ter dois modelos de loopback anexados:

| Transport & Management VPN   |                                      |  |                                                                                                    |  |  |  |  |  |  |
|------------------------------|--------------------------------------|--|----------------------------------------------------------------------------------------------------|--|--|--|--|--|--|
| Cisco VPN 0 *                | VPN0-C1117                           |  | Additional Cisco VPN 0 Templates                                                                                         |  |  |  |  |  |  |
| Cisco VPN Interface Ethernet | VPN0-INTERFACE-GI-0-0-C1117_WITH_NAT |  | <ul> <li>Cisco BGP</li> <li>Cisco OSPF</li> <li>Cisco OSPFv3</li> </ul>                                                  |  |  |  |  |  |  |
| Cisco VPN Interface Ethernet | VPN0-INTERFACE-LOOPBACK1-C1117       |  | <ul> <li>Cisco Secure Internet Gateway</li> <li>Cisco VPN Interface Ethernet</li> <li>Cisco VPN Interface GRE</li> </ul> |  |  |  |  |  |  |
|                              |                                      |  | Cisco VPN Interface IPsec VPN Interface Multilink Controller VIPN Interface Schemat DDDo5                                |  |  |  |  |  |  |
|                              |                                      |  | VPN Interface DSL IPoE VPN Interface DSL IPoE VPN Interface DSL PPoA                                                     |  |  |  |  |  |  |
|                              |                                      |  | VPN Interface DSL PPPoE<br>VPN Interface SVI                                                                             |  |  |  |  |  |  |

Etapa 3. Crie um Modelo de Recurso SIG.

Navegue até o modelo de recurso SIG e, na seção Transport & Management VPN selecionar Cisco Secure Internet Gateway modelo de recurso.

Etapa 4. Selecione o provedor SIG para o túnel principal.

Clique em Add Tunnel.

| CONFIGURATION   TEMPLA               | TES                                        |  |  |  |  |  |  |  |
|--------------------------------------|--------------------------------------------|--|--|--|--|--|--|--|
| Device Feature                       |                                            |  |  |  |  |  |  |  |
| Feature Template > Cisco Secure      | Internet Gateway (SIG) > SIG-IPSEC-TUNNELS |  |  |  |  |  |  |  |
| Description                          | SIG-IPSEC-TUNNELS                          |  |  |  |  |  |  |  |
|                                      |                                            |  |  |  |  |  |  |  |
| 0 and a marking                      |                                            |  |  |  |  |  |  |  |
| Configuration                        |                                            |  |  |  |  |  |  |  |
| SIG Provider   Umbrella  Third Party |                                            |  |  |  |  |  |  |  |
| Add Tunnel                           |                                            |  |  |  |  |  |  |  |

Configure os detalhes básicos e mantenha Data-Center COMO Primary.

Observação: o parâmetro Tunnel Source Interface é o Loopback (para este documento Loopback1) e como Tunnel Route-via Interface a interface física (para este documento GigabitEthernet0/0/0)

| F | Ipdate Tunnel              |                      |                     | × |
|---|----------------------------|----------------------|---------------------|---|
|   | Basic Settings             |                      |                     |   |
|   | Tunnel Type                | IPsec                |                     |   |
|   | Interface Name (1255)      | Ipsec1               |                     |   |
|   | Description                | o -                  |                     |   |
|   | Tunnel Source Interface    | Loopback1            |                     |   |
|   | Data-Center                | Primary O Secondary  |                     |   |
|   | Tunnel Route-via Interface | GigabitEthernet0/0/0 |                     |   |
|   | Advanced Options >         |                      |                     |   |
|   |                            |                      | Save Changes Gancel |   |

Etapa 5. Adicione o túnel secundário.

Adicione uma segunda configuração de túnel, use Data-Center como Primary e o nome da interface como ipsec2.

A configuração do vManage aparece como mostrado aqui:

| Configuration                         |        |   |   |    |     |      |       |      |   |   |  |
|---------------------------------------|--------|---|---|----|-----|------|-------|------|---|---|--|
| SIG Provider O Umbrella O Third Party |        |   |   |    |     |      |       |      |   |   |  |
| Add Tunnel                            |        |   |   |    |     |      |       |      |   |   |  |
|                                       | l Name |   |   |    | TCP | MSS  | IP MT |      |   |   |  |
| •                                     | ipsec1 | 0 | 0 | No | 0   | 1300 | 0     | 1400 | 1 | 1 |  |
| •                                     | ipsec2 | 0 | 0 | No | 0   | 1300 | 0     | 1400 | 1 | • |  |
|                                       |        |   |   |    |     | 7    |       |      |   |   |  |
|                                       |        |   |   |    |     |      |       |      |   |   |  |
|                                       |        |   |   |    |     |      |       |      |   |   |  |
|                                       |        |   |   |    |     |      |       |      |   |   |  |

Etapa 6. Crie Dois Pares De Alta Disponibilidade.

No âmbito do High Availability, crie duas High Availability pares.

- No primeiro par HA, selecione o ipsec1 como Ativo e selecione None para backup.
- No segundo par HA, selecione ipsec2 como Ative (Ativo) e selecione None e para backup.

A configuração do vManage para High Availability aparece como mostrado:

| gil Availability |        |               |        |               |
|------------------|--------|---------------|--------|---------------|
|                  | Active | Active Weight | Backup | Backup Weight |
| Pair-1           | ipsec1 | 1             | None   |               |
|                  |        |               |        |               |

O modelo de dispositivo tem os dois modelos de loopback e o modelo de recurso SIG anexado também.

| Transport & Management        | VPN                                      |   |                                                                                           |
|-------------------------------|------------------------------------------|---|-------------------------------------------------------------------------------------------|
| Cisco VPN 0 *                 | VPN0-C1117 -                             |   | Additional Cisco VPN 0 Templates                                                          |
| Cisco Secure Internet Gateway | SIG-IPSEC-TUNNELS-2-ACTIVE               | • | <ul> <li>Cisco BGP</li> <li>Cisco OSPF</li> </ul>                                         |
| Cisco VPN Interface Ethernet  | VPN0-INTERFACE-GI-0-0-0-C1117_WITH_NAT + | • | Cisco OSPFv3     Cisco Secure Internet Gateway                                            |
| Cisco VPN Interface Ethernet  | VPN0-INTERFACE-LOOPBACK1-C1117           | • | <ul> <li>Cisco VPN Interface Ethernet</li> <li>Cisco VPN Interface GRE</li> </ul>         |
| Cisco VPN Interface Ethernet  | VPN0-INTERFACE-LOOPBACK2-C1117           | • | <ul> <li>Cisco VPN Interface IPsec</li> <li>VPN Interface Multilink Controller</li> </ul> |
|                               |                                          |   | <ul> <li>VPN Interface Ethernet PPPoE</li> <li>VPN Interface DSL IPoE</li> </ul>          |
|                               |                                          |   | <ul> <li>VPN Interface DSL PPPoA</li> <li>VPN Interface DSL PPPoE</li> </ul>              |
|                               |                                          |   | VPN Interface SVI                                                                         |
| Cisco VPN 512 *               | Factory_Default_Cisco_VPN_512_Template   |   | Additional Cisco VPN 512 Templates                                                        |
|                               |                                          |   | <ul><li>Cisco VPN Interface Ethernet</li><li>VPN Interface SVI</li></ul>                  |

Passo 7. Edite o Modelo de VPN do lado do serviço para Injetar uma Rota de

#### Serviço.

Navegue até a página service VPN e no modelo VPN of service, navegue até a seção service Route e adicionar um 0.0.0.0 com SIGservice Route

| SERVICE ROUTE |                      |               |              |        |        |
|---------------|----------------------|---------------|--------------|--------|--------|
| New Service R | Route                |               |              |        |        |
| Prefix        | Update Service Route |               |              | ×      | Action |
| .0.0.0/0      | Prefix               | ⊕ ▼ 0.0.0.0/0 |              |        | × 1    |
|               | Service              | SIG           |              |        |        |
|               |                      |               | Save Changes | Cancel |        |
| GRE ROUTE     |                      |               |              |        |        |

A rota SIG 0.0.0.0 aparece como mostrado aqui.

Observação: para que o tráfego do serviço realmente saia, o NAT precisa ser configurado na interface da WAN.

Anexe esse modelo ao dispositivo e envie a configuração por push.

Configuração do roteador de borda WAN para cenário ativo/ativo

```
system
host-name <HOSTNAME>
system-ip <SYSTEM-IP>
 overlay-id 1
 site-id <SITE-ID>
 sp-organization-name <ORG-NAME>
organization-name <SP-ORG-NAME>
vbond <VBOND-IP> port 12346
I
secure-internet-gateway
umbrella org-id <UMBRELLA-ORG-ID>
umbrella api-key <UMBRELLA-API-KEY-INFO>
umbrella api-secret <UMBRELLA-SECRET-INFO>
I
sdwan
 service sig vrf global
 ha-pairs
 interface-pair Tunnel100001 active-interface-weight 1 None backup-interface-weight 1
 interface-pair Tunnel100002 active-interface-weight 1 None backup-interface-weight 1
interface GigabitEthernet0/0/0
 tunnel-interface
 encapsulation ipsec weight 1
 no border
 color biz-internet
 no last-resort-circuit
 no low-bandwidth-link
```

```
no vbond-as-stun-server
 vmanage-connection-preference 5
 port-hop
 carrier default
 nat-refresh-interval 5
 hello-interval 1000
 hello-tolerance 12
 allow-service all
 no allow-service bgp
 allow-service dhcp
 allow-service dns
 allow-service icmp
 no allow-service sshd
 no allow-service netconf
 no allow-service ntp
 no allow-service ospf
 no allow-service stun
 allow-service https
 no allow-service snmp
 no allow-service bfd
 exit
exit
interface Tunnel100001
tunnel-options tunnel-set secure-internet-gateway-umbrella tunnel-dc-preference primary-dc source-inte
exit
interface Tunnel100002
 tunnel-options tunnel-set secure-internet-gateway-umbrella tunnel-dc-preference primary-dc source-inte
exit
appqoe
no tcpopt enable
!
security
ipsec
rekey 86400
replay-window 512
authentication-type shal-hmac ah-shal-hmac
Т
Т
service tcp-keepalives-in
service tcp-keepalives-out
no service tcp-small-servers
no service udp-small-servers
hostname <DEVICE HOSTNAME>
username admin privilege 15 secret 9 <secret-password>
vrf definition 10
 rd 1:10
address-family ipv4
 route-target export 1:10
 route-target import 1:10
 exit-address-family
1
address-family ipv6
exit-address-family
ï
I
vrf definition Mgmt-intf
 description Transport VPN
 rd 1:512
 address-family ipv4
 route-target export 1:512
 route-target import 1:512
 exit-address-family
```

```
ļ
address-family ipv6
exit-address-family
ï
no ip source-route
ip sdwan route vrf 10 0.0.0.0/0 service sig
ip nat inside source list nat-dia-vpn-hop-access-list interface GigabitEthernet0/0/0 overload
ip nat translation tcp-timeout 3600
ip nat translation udp-timeout 60
ip nat settings central-policy
vlan 10
exit
interface GigabitEthernet0/0/0
no shutdown
arp timeout 1200
ip address dhcp client-id GigabitEthernet0/0/0
no ip redirects
 ip dhcp client default-router distance 1
 ip mtu 1500
 ip nat outside
load-interval 30
mtu 1500
exit
interface GigabitEthernet0/1/0
switchport access vlan 10
 switchport mode access
no shutdown
exit
interface Loopback1
no shutdown
arp timeout 1200
 ip address 10.20.20.1 255.255.255.255
 ip mtu 1500
exit
interface Loopback2
no shutdown
arp timeout 1200
 ip address 10.10.10.1 255.255.255.255
 ip mtu 1500
 exit
interface Vlan10
no shutdown
arp timeout 1200
vrf forwarding 10
ip address 10.1.1.1 255.255.255.252
 ip mtu 1500
ip nbar protocol-discovery
exit
interface Tunnel0
no shutdown
ip unnumbered GigabitEthernet0/0/0
no ip redirects
 ipv6 unnumbered GigabitEthernet0/0/0
no ipv6 redirects
 tunnel source GigabitEthernet0/0/0
 tunnel mode sdwan
exit
interface Tunnel100001
no shutdown
ip unnumbered Loopback1
 ip mtu 1400
 tunnel source Loopback1
```

```
tunnel destination dynamic
 tunnel mode ipsec ipv4
 tunnel protection ipsec profile if-ipsec1-ipsec-profile
 tunnel vrf multiplexing
 tunnel route-via GigabitEthernet0/0/0 mandatory
exit
interface Tunnel100002
no shutdown
 ip unnumbered Loopback2
 ip mtu 1400
 tunnel source Loopback2
 tunnel destination dynamic
 tunnel mode ipsec ipv4
 tunnel protection ipsec profile if-ipsec2-ipsec-profile
 tunnel vrf multiplexing
 tunnel route-via GigabitEthernet0/0/0 mandatory
exit
clock timezone UTC 0 0
logging persistent size 104857600 filesize 10485760
logging buffered 512000
logging console
no logging rate-limit
aaa authentication log in default local
aaa authorization exec default local
aaa session-id common
mac address-table aging-time 300
no crypto ikev2 diagnose error
crypto ikev2 policy policy1-global
proposal p1-global
crypto ikev2 profile if-ipsec1-ikev2-profile
no config-exchange request
 dpd 10 3 on-demand
 dynamic
lifetime 86400
crypto ikev2 profile if-ipsec2-ikev2-profile
no config-exchange request
dpd 10 3 on-demand
 dynamic
 lifetime 86400
I
crypto ikev2 proposal p1-global
 encryption aes-cbc-128 aes-cbc-256
 group 14 15 16
 integrity sha1 sha256 sha384 sha512
crypto ipsec transform-set if-ipsec1-ikev2-transform esp-gcm 256
mode tunnel
ļ
crypto ipsec transform-set if-ipsec2-ikev2-transform esp-gcm 256
mode tunnel
1
crypto ipsec profile if-ipsec1-ipsec-profile
set ikev2-profile if-ipsec1-ikev2-profile
set transform-set if-ipsec1-ikev2-transform
set security-association lifetime kilobytes disable
set security-association lifetime seconds 3600
set security-association replay window-size 512
ļ
crypto ipsec profile if-ipsec2-ipsec-profile
set ikev2-profile if-ipsec2-ikev2-profile
```

```
set transform-set if-ipsec2-ikev2-transform
set security-association lifetime kilobytes disable
set security-association lifetime seconds 3600
set security-association replay window-size 512
```

Observação: embora este documento seja focado no Umbrella, os mesmos cenários se aplicam a túneis do Azure e de SIG de terceiros.

## Verificar

#### Verificar cenário ativo/de backup

No vManage, é possível monitorar o status dos túneis SIG IPSec. Navegue até Monitor > Network, selecione o dispositivo de borda da WAN desejado.

Clique no botão Interfaces no lado esquerdo; uma lista de todas as interfaces no dispositivo é exibida. Isso inclui as interfaces ipsec1 e ipsec2.

A imagem mostra que o túnel ipsec1 encaminha todo o tráfego e o ipsec2 não passa tráfego.

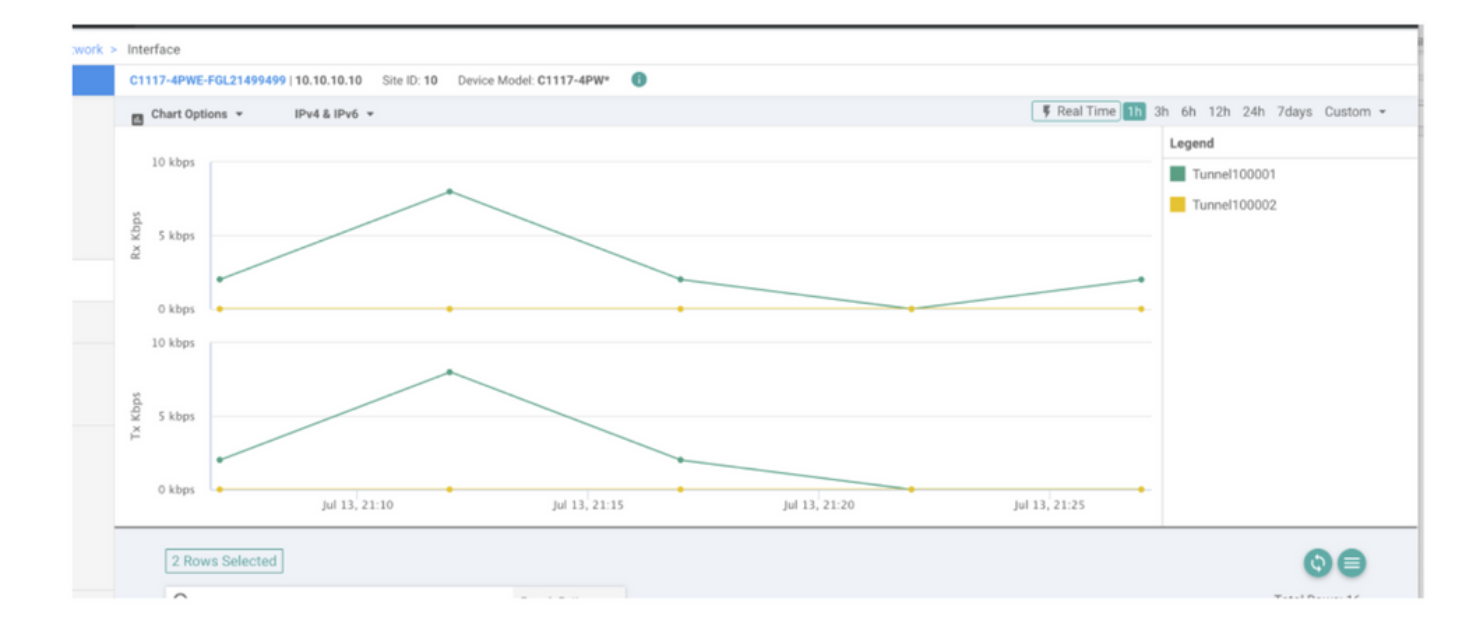

Também é possível verificar os túneis no Cisco Umbrella é mostrado na imagem.

| Cisco Umbrella             | Deployments / Co           |                           |                                 |                              |                     |                        |                      | (                 |
|----------------------------|----------------------------|---------------------------|---------------------------------|------------------------------|---------------------|------------------------|----------------------|-------------------|
| Overview                   | - CISCO INELWOIK           | runneis o                 |                                 |                              |                     |                        |                      | A                 |
| Deployments ~              | To create a tunnel, you mu | st choose a Tunnel ID and | Passphrase. A unique set of cre | dentials must be used for ea | ch tunnel. For more | information, see       | Network Tunnel Confi | guration          |
| Core Identities            |                            |                           |                                 |                              |                     |                        |                      |                   |
| Networks                   | Active Tunnels             | Inactive Tunnels          | Unestablished Tunnels           | Data Center Locations        |                     |                        |                      |                   |
| Network Devices            | 2                          | 0                         | 0                               | 2                            |                     |                        |                      |                   |
| Roaming Computers          |                            |                           |                                 |                              |                     |                        |                      |                   |
| Mobile Devices             | FILTERS Q Search w         | th a tunnel name          |                                 |                              |                     |                        |                      |                   |
| Chromebook Users           | 2 Total                    |                           |                                 |                              |                     |                        |                      |                   |
| Network Tunnels            |                            |                           |                                 |                              |                     |                        |                      |                   |
| Users and Groups           | Tunnel Name 🔻              | Device Type T             | unnel Status Tunnel ID          | Data Center Location         | Device Public IP    | Key Exchange<br>Status | Last Active          |                   |
| Configuration              |                            |                           |                                 |                              |                     |                        |                      |                   |
| Domain Management          | SITI                       | Viptela cEdge             | Active et                       |                              |                     | Established            | Just Now             |                   |
| Sites and Active Directory | SIT                        | Viptela cEdge             | Active fd                       |                              |                     | Established            | Just Now             |                   |
| Internal Networks          |                            |                           |                                 |                              |                     |                        | 1-2 of 2             | $\langle \rangle$ |
| Root Certificate           |                            |                           |                                 |                              |                     |                        |                      |                   |
| SAML Configuration         |                            |                           |                                 |                              |                     |                        |                      |                   |
| Service Account Exceptions |                            |                           |                                 |                              |                     |                        |                      |                   |

Use o show sdwan secure-internet-gateway tunnels no CLI para exibir as informações de Túneis.

C1117-4PWE-FGL21499499#show sdwan secure-internet-gateway tunnels

| TUNNEL IF<br>NAME | TUNNEL ID | TUNNEL NAME                        | FSM STATE           | API<br>HTTP<br>CODE | LAST<br>SUCCESSFUL<br>REQ |
|-------------------|-----------|------------------------------------|---------------------|---------------------|---------------------------|
| Tunnel100001      | 540798313 | SITE10SYS10x10x10x10IFTunnel100001 | st-tun-create-notif | 200                 | create-tunnel             |
| Tunnel100002      | 540798314 | SITE10SYS10x10x10x10IFTunnel100002 | st-tun-create-notif | 200                 | create-tunnel             |

Use o show endpoint-tracker e show ip sla summary na CLI para exibir informações sobre os rastreadores e SLAs gerados automaticamente.

| cEdge_Site1_                                                  | East_01#show                                                | endpoint-tracker                                                   |              |                |        |           |       |    |      |     |
|---------------------------------------------------------------|-------------------------------------------------------------|--------------------------------------------------------------------|--------------|----------------|--------|-----------|-------|----|------|-----|
| Interface                                                     | R                                                           | ecord Name                                                         | Status       | RT             | TT in  | msecs     | Probe | ID | Next | Нор |
| Tunnel100001                                                  | #                                                           | SIGL7#AUTO#TRACKER                                                 | Up           | 8              |        |           | 14    |    | None |     |
| Tunnel100002                                                  | #                                                           | SIGL7#AUTO#TRACKER                                                 | Up           | 2              |        |           | 12    |    | None |     |
| cEdge_Site1_<br>IPSLAs Lates<br>Codes: * act<br>All Stats are | East_01#show<br>t Operation<br>ive, ^ inact<br>e in millise | ip sla summary<br>Summary<br>ive, ~ pending<br>conds. Stats with u | u are in mic | roseconds      |        |           |       |    |      |     |
| ID                                                            | Туре                                                        | Destination                                                        | Stats        | Return<br>Code | L<br>R | ast<br>un |       |    |      |     |
| *12                                                           | http                                                        | 10.10.10.10                                                        | RTT=6        | ОК             | 8      | seconds   | ago   |    |      |     |
| *14                                                           | http                                                        | 10.10.10.10                                                        | RTT=17       | ОК             | 3      | seconds   | ago   |    |      |     |

#### Verificar Cenário Ativo/Ativo

No vManage é possível monitorar o status dos túneis SIG IPSec. Navegue até Monitor > Network, selecione o dispositivo de borda da WAN desejado.

Clique no botão Interfaces no lado esquerdo - e uma lista de todas as interfaces no dispositivo é exibida. Isso inclui as interfaces ipsec1 e ipsec2.

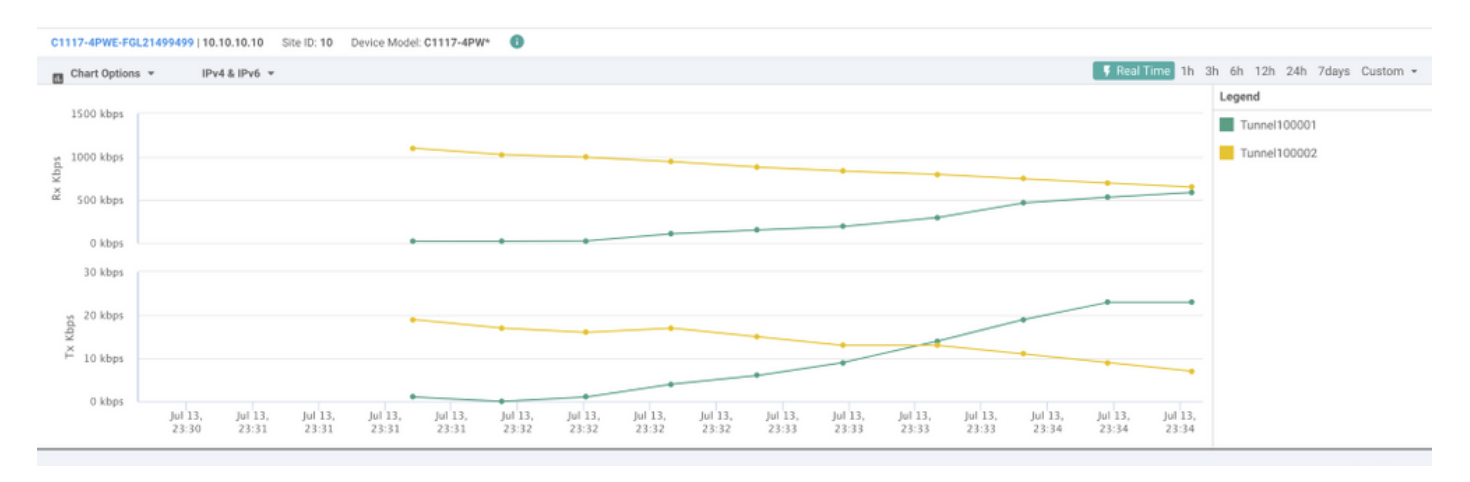

A imagem mostra que os túneis ipsec1 e ipsec2 encaminham o tráfego.

Use o show sdwan secure-internet-gateway tunnels na CLI para exibir as informações de Túneis.

#### C1117-4PWE-FGL21499499#show sdwan secure-internet-gateway tunnels

| TUNNEL IF<br>NAME | TUNNEL ID | TUNNEL NAME                        | FSM STATE           | API<br>HTTP<br>CODE | SUCCESSFUL<br>REQ |  |
|-------------------|-----------|------------------------------------|---------------------|---------------------|-------------------|--|
| Tunnel100001      | 540798313 | SITE10SYS10x10x10x10IFTunne1100001 | st-tun-create-notif | 200                 | create-tunnel     |  |
| Tunnel100002      | 540798314 | SITE10SYS10x10x10x10IFTunne1100002 | st-tun-create-notif | 200                 | create-tunnel     |  |

Use o show endpoint-tracker e show ip sla summary na CLI para exibir informações sobre os rastreadores e SLAs gerados automaticamente.

| cEdge_Site | e1_East_01#s | show endpoint-tracker   |             |              |          |          |
|------------|--------------|-------------------------|-------------|--------------|----------|----------|
| Interface  |              | Record Name             | Status      | RTT in msecs | Probe ID | Next Hop |
| Tunnel1000 | 001          | #SIGL7#AUTO#TRACKER     | Up          | 8            | 14       | None     |
| Tunnel1000 | 002          | #SIGL7#AUTO#TRACKER     | Up          | 2            | 12       | None     |
| cEdge_Site | e1_East_01#s | show ip sla summary     |             |              |          |          |
| IPSLAs Lat | test Operati | ion Summary             |             |              |          |          |
| Codes: * a | active, ^ ir | nactive, ~ pending      |             |              |          |          |
| All Stats  | are in mill  | liseconds. Stats with u | ı are in mi | croseconds   |          |          |
| ID         | Туре         | Destination             | Stats       | Return Last  |          |          |

|     |      |             |        | Code | Run           |
|-----|------|-------------|--------|------|---------------|
| *12 | http | 10.10.10.10 | RTT=6  | OK   | 8 seconds ago |
| *14 | http | 10.10.10.10 | RTT=17 | ОК   | 3 seconds ago |

## Informações Relacionadas

- Integre seus dispositivos com gateways de Internet seguros Cisco IOS® XE versão 17.x
- http://Network Configuração do túnel Umbrella SIG
- Introdução ao Umbrella
- Suporte Técnico e Documentação Cisco Systems

#### Sobre esta tradução

A Cisco traduziu este documento com a ajuda de tecnologias de tradução automática e humana para oferecer conteúdo de suporte aos seus usuários no seu próprio idioma, independentemente da localização.

Observe que mesmo a melhor tradução automática não será tão precisa quanto as realizadas por um tradutor profissional.

A Cisco Systems, Inc. não se responsabiliza pela precisão destas traduções e recomenda que o documento original em inglês (link fornecido) seja sempre consultado.